Please note the following:

- **Do not complete on a smartphone or tablet**, use a computer/laptop.
- Please follow ALL of the instructions carefully. Failure to do so will result in you possibly taking the wrong certification.
  - Note: please only fill out the parts that have a red asterisk ("\*") all other parts of the form do not have to be filled out.
- 1. Go to: <u>https://about.citiprogram.org/en/homepage/</u>
- 2. Click on 'Register"
- 3. Select your Organization Affiliation:
- a. Organization: type City University of New York
- 4. Agree to the Terms of Service and affirm your CUNY affiliation
- 5. Continue to create your CITI program username/password (record/save this information somewhere for future log in).
- 6. Complete personal information. Please use your COLLEGE Email address. Your secondary email can be your personal email.

Note: please only fill out the parts that have a red asterisk ("\*") – all other parts of the form do not have to be filled out.

- 7. Create a username and password. Record/save this information as you can read and take quizzes, save, and log back in at another time. Must create a security question and answer.
- 8. Country of residency- type United States and select.
- 9. NO, is your response to this question: "Are you interested in the option of receiving Continuing Education Unit (CEU) credit for completed CITI Program courses"?
- 10. NO: "Can CITI Program contact you at a later date regarding participation in research surveys?
- 11. NO: "Can CITI Program contact you at a later date with marketing information?"
- 12. Fill out your demographic information, for campus: CUNY BMCC, department: Criminal Justice; for role in project: undergraduate researcher.
- 13. Select: *Take the Human Subjects Basic Course*
- 14. Select: <u>HSR for Undergraduate Students</u>
- 15. Select: Click on Courses, HSR for Undergraduate Students.
- 16. Complete *ALL* modules (there are 8). You can complete one module at a time and return later or complete all modules in

one sitting. Just remember your log in and password information to return.

17. Once you're finished and have passed all modules/courses with 80-100%, you'll earn your certification.

## Once you complete all modules and earn your certification, to get your PDF copy of the CITI Certificate, here are the instructions:

- 1. Log into the CITI Certificate program
- 2. See City University of New York (CUNY) "view courses" and select "view courses"
- 3. Scroll down, see Completed Courses--HSR for Human Subjects Basic --select "view-printshare record"
- 4. Scroll down and select view/print under the Completion certificate heading
- 5. You'll see your certificate, download and save to your desktop/computer/USB
- 6. Upload the PDF certification onto Blackboard.

This certification is good for three years. If and when you conduct research, you will need to provide this certification.